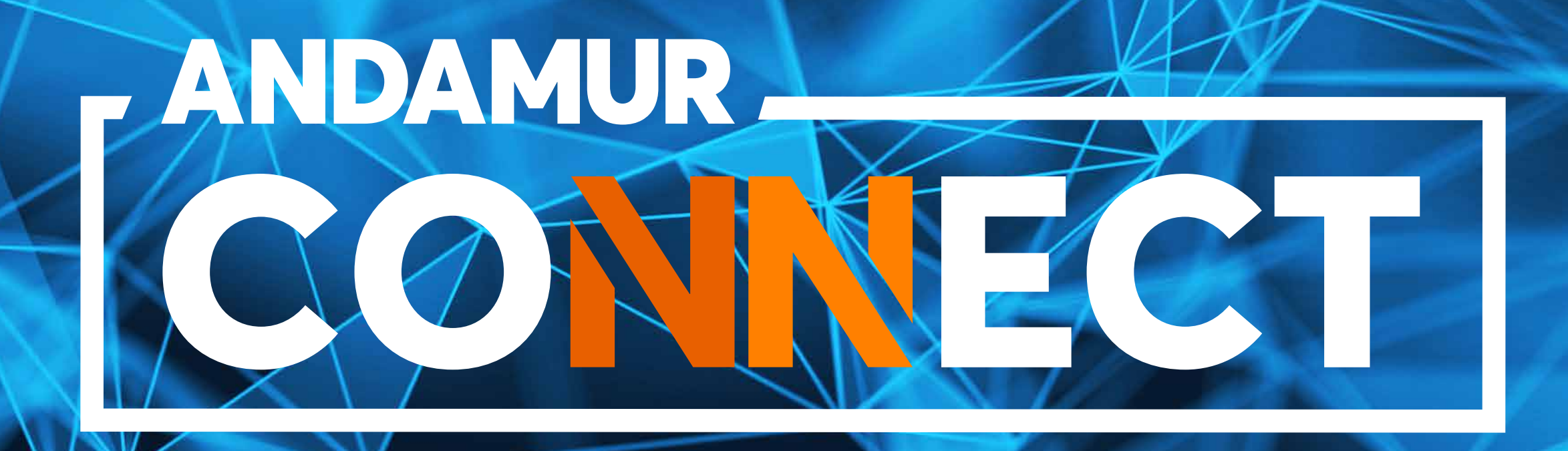

# MANUAL DE airCODE CONSULTA, CAMBIO Y SOLICITUD DE airCODE

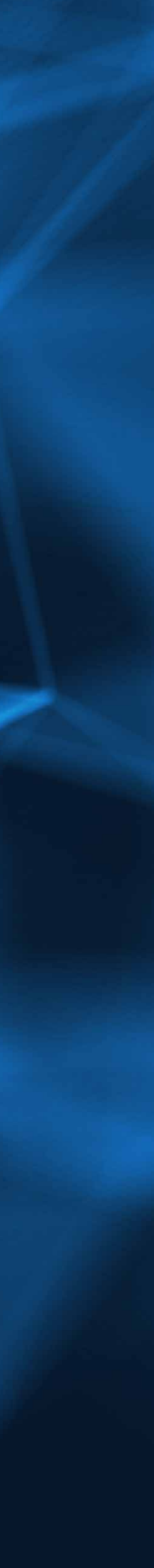

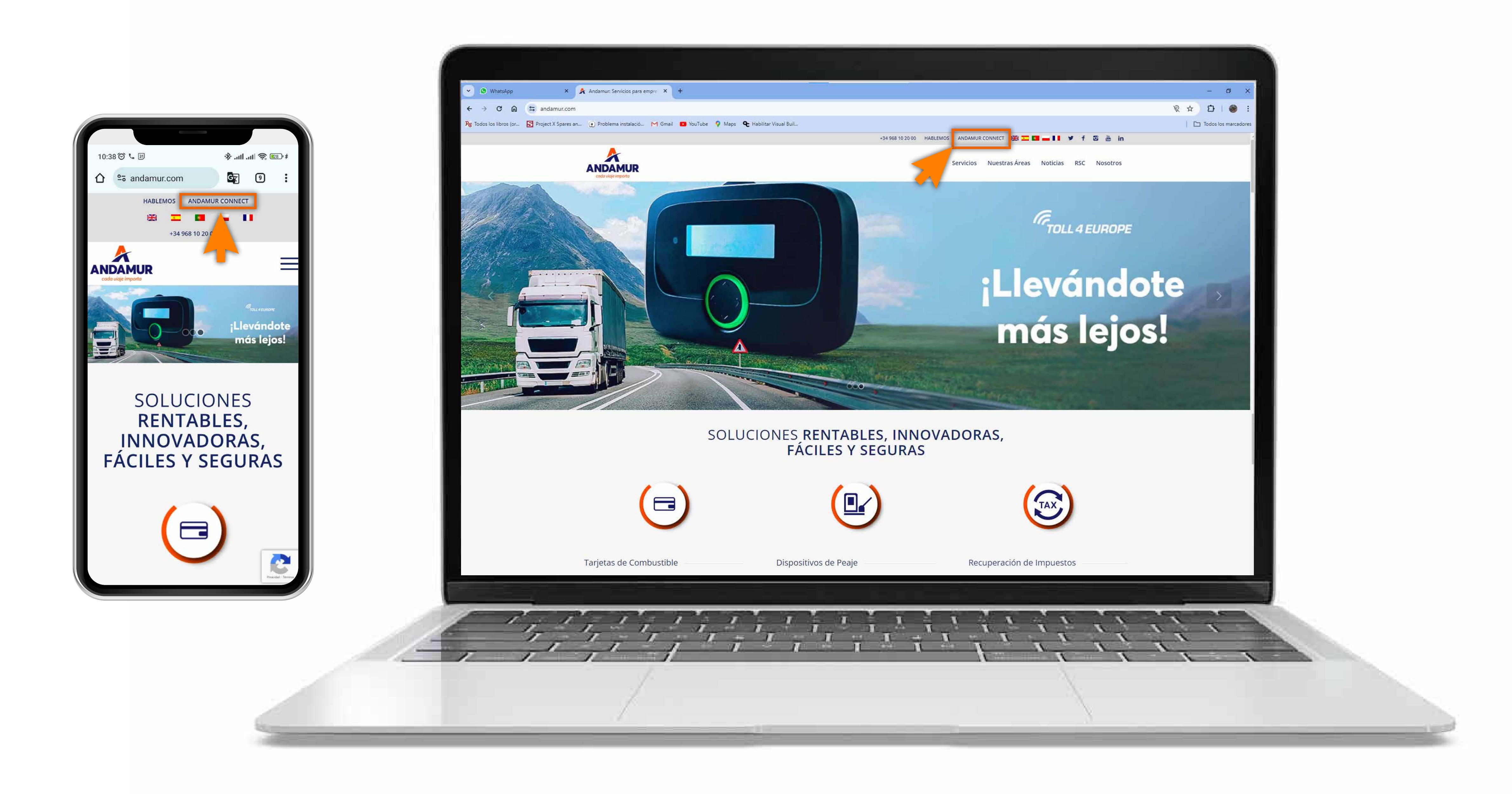

### **Acceder a Andamur Connect**

Puedes acceder desde la parte superior derecha en www.andamur.com. El acceso se puede hacer **desde cualquier dispositivo**.

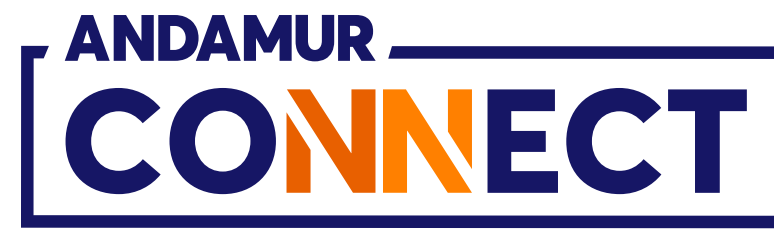

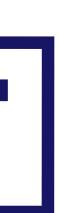

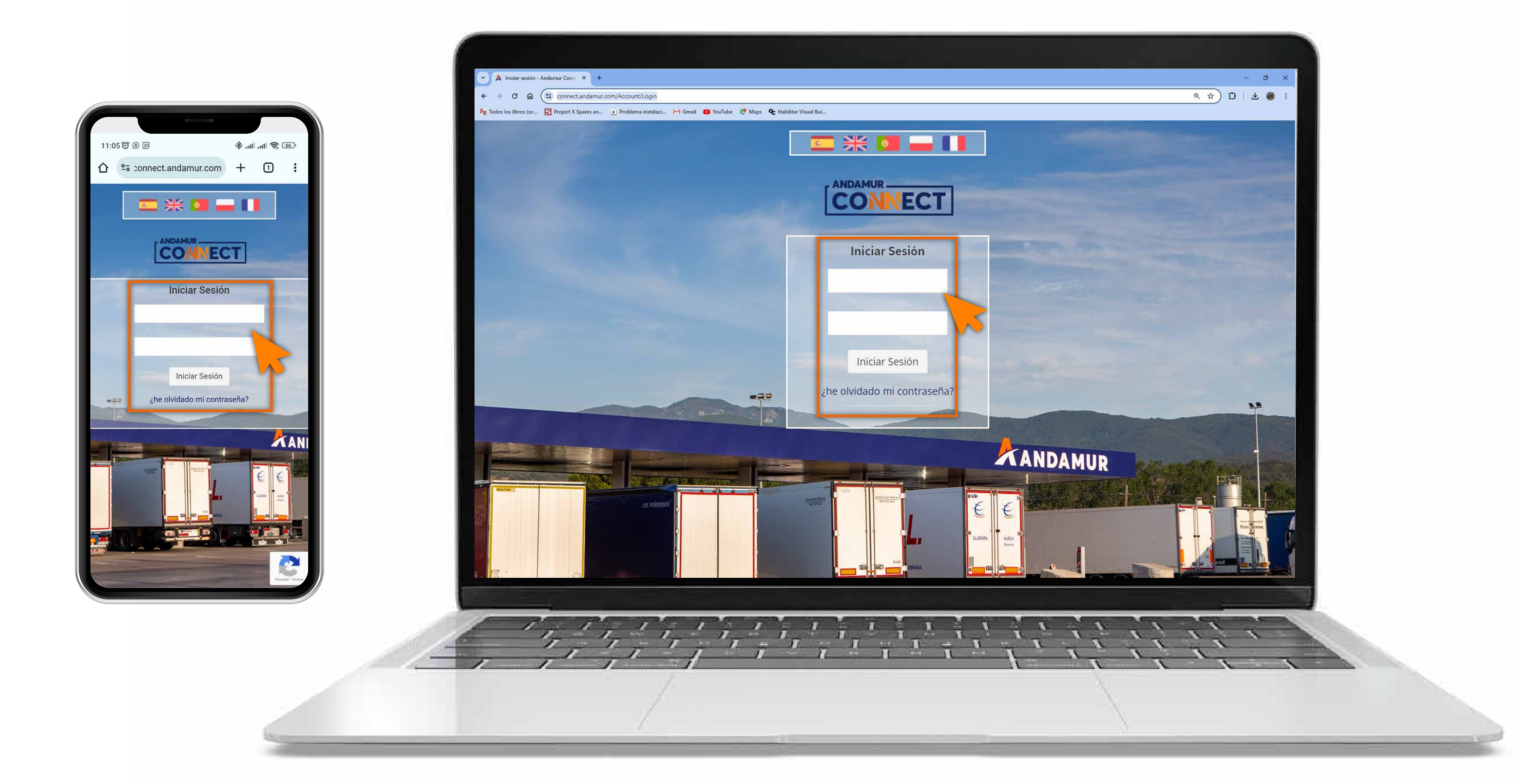

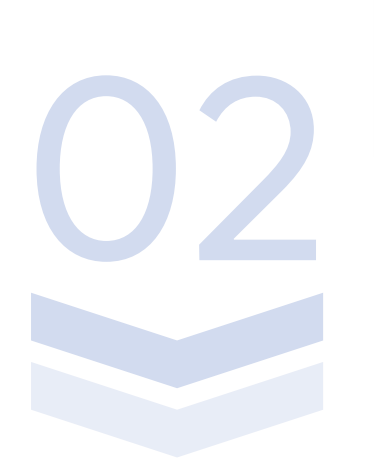

### Introducir claves de acceso

Indica en los recuadros, en primer lugar, **tu usuario** y, en segundo, tu clave. Si no dispones de ellas o no las recuerdas puedes recuperarlas clicando en: ¿he olvidado mi contraseña?

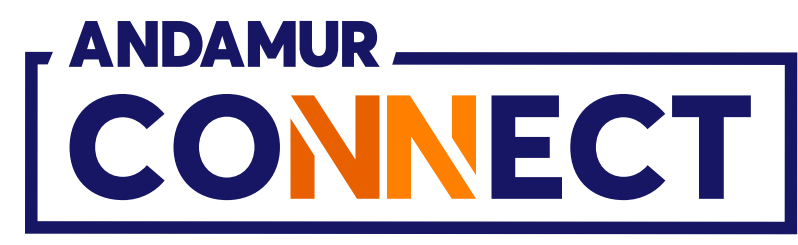

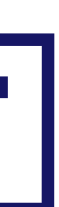

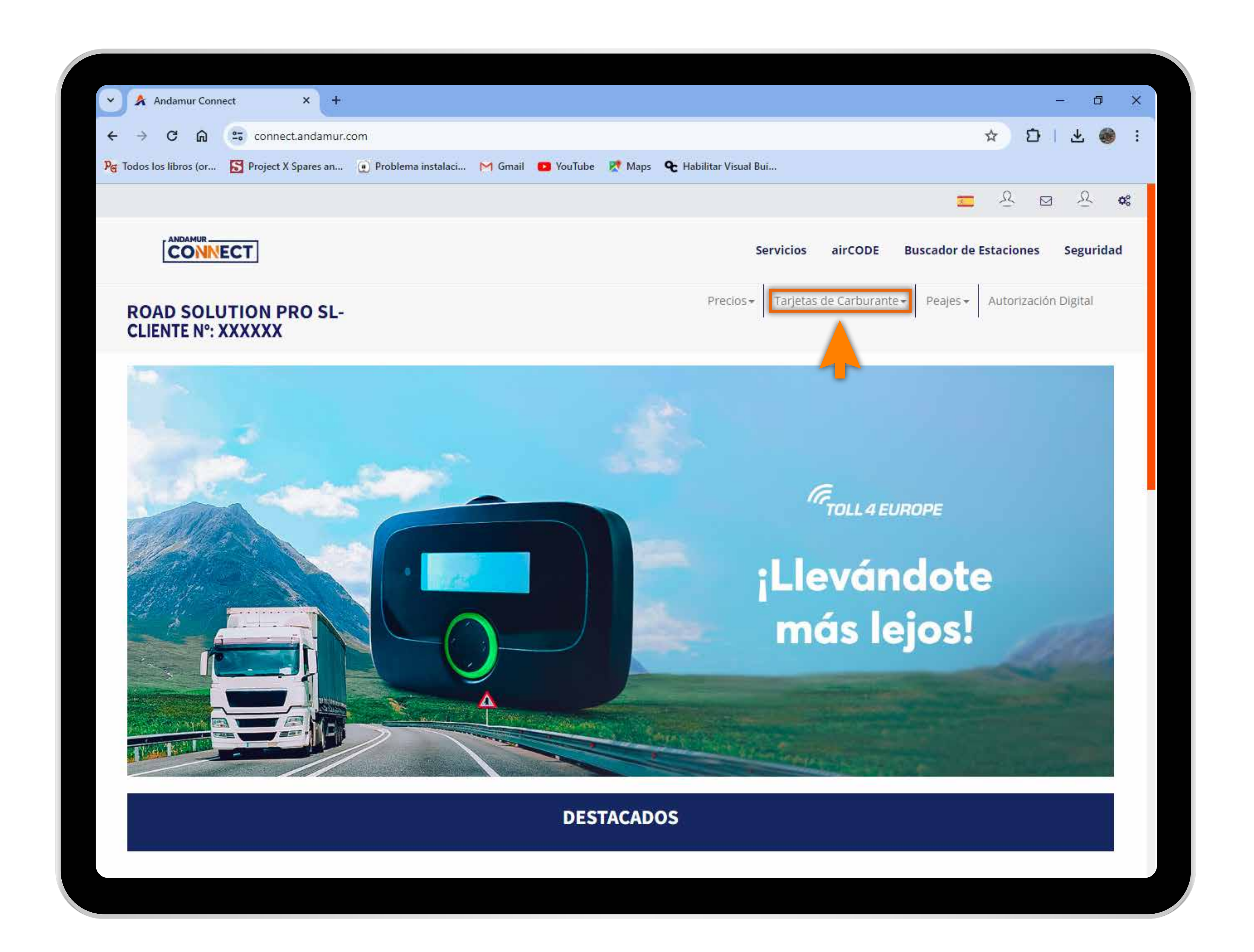

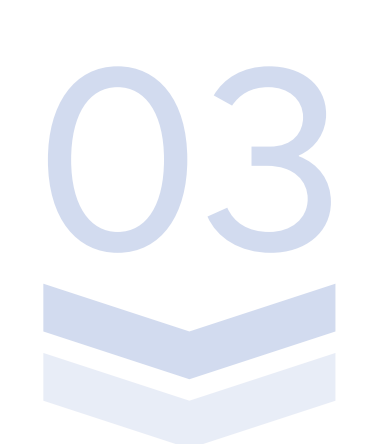

# Seleccionar el servicio deseado

Selecciona Tarjetas de Carburante del menú superior.

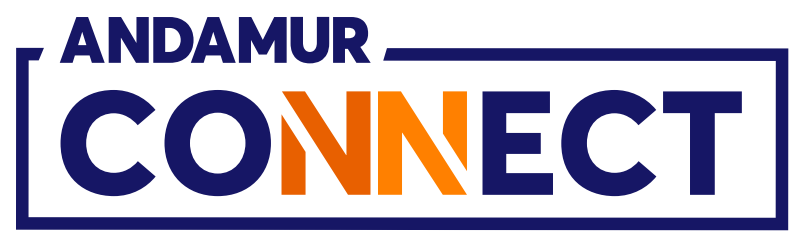

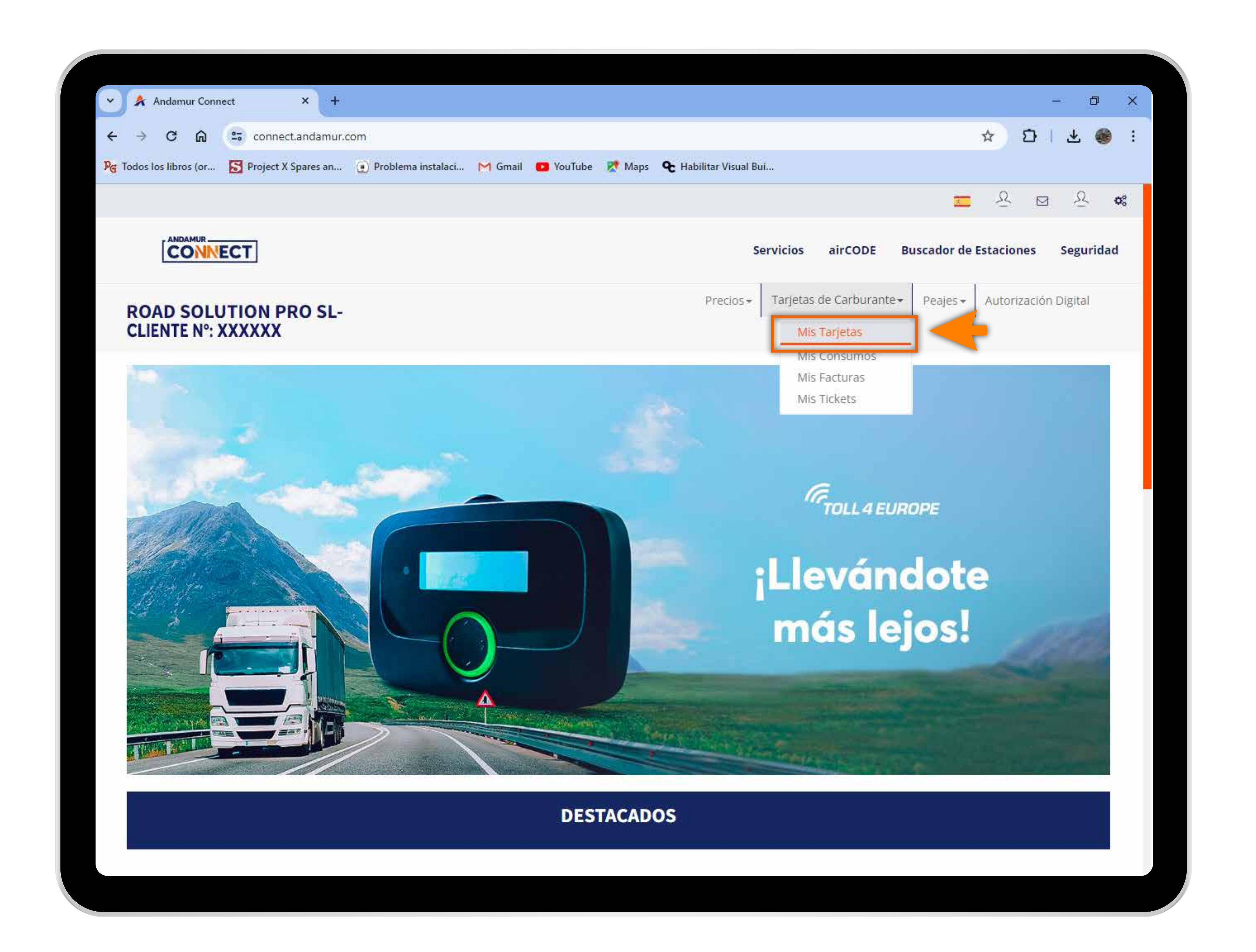

#### Acceder a "Mis Tarjetas"

En el menú desplegable haces clic en la sección Mis Tarjetas.

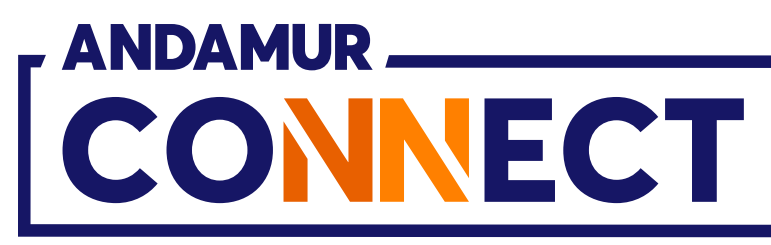

| Andamur Connect              | × +                |                      |               |
|------------------------------|--------------------|----------------------|---------------|
| ← → C ⋒ 50                   | connect.andamur.c  | om                   |               |
| PG Todos los libros (or S Pr | roject X Spares an | 🕐 Problema instalaci | M Gmail 🖸 You |
|                              |                    |                      |               |
|                              | ]                  |                      |               |
| ROAD SOLUTIO                 | N PRO SL-<br>(XX   |                      |               |
| Solicitud Tarjeta            |                    |                      |               |
| Mostrar 10 v registros       |                    |                      |               |
|                              | -                  |                      |               |
| Tarieta DI                   |                    | Matrícula            | C<br>ducidad  |
|                              | SI                 |                      |               |
|                              |                    |                      |               |
| NUMBER OF STREET, ST         | SI                 |                      |               |
|                              |                    |                      |               |
| Service Services of          | SI                 |                      |               |
|                              | SI                 |                      |               |
|                              |                    |                      |               |
|                              | 2.00               |                      |               |
|                              | SI                 |                      |               |
|                              | SI<br>SI           |                      |               |
|                              | SI<br>SI           |                      |               |

# Consultar tarjetas con airCODE

En la columna señalada puedes **consultar** y filtrar qué tarjetas tienen airCODE activo y visualizar los datos relativos a cada tarjeta.

|                   |                               |                   |                    |                      |                     | - 0       | × |
|-------------------|-------------------------------|-------------------|--------------------|----------------------|---------------------|-----------|---|
|                   |                               |                   |                    |                      | ☆ Ď                 | * 🚳       | : |
| ouTube 🔀 I        | Maps 🗨 Ha                     | abilitar Visual B | ui                 |                      |                     |           |   |
|                   |                               |                   |                    | 3                    | <u>♀</u> ⊠          | R 08      |   |
|                   |                               | S                 | ervicios airCOI    | DE Buscador d        | e Estaciones        | Seguridad |   |
|                   |                               |                   | Precios - Tarjetas | de Carburante 🗸 Pea  | ijes - Autorización | ı Digital |   |
|                   |                               |                   |                    |                      | ļ                   |           |   |
|                   |                               |                   |                    |                      |                     |           |   |
|                   |                               |                   |                    |                      | 15                  |           |   |
|                   |                               |                   |                    |                      |                     | PDF       |   |
|                   |                               |                   |                    |                      | Buscar:             |           |   |
|                   |                               |                   |                    |                      |                     |           |   |
|                   | Consumo                       |                   |                    |                      |                     |           |   |
| consumo<br>España | Consumo<br>resto de<br>países | Límite 👔          | Periodicidad       | Actualizado<br>desde | Tlf<br>Conductor 🎵  | Opciones  |   |
| Consumo<br>España | Consumo<br>resto de<br>países | Límite            | Periodicidad       | Actualizado<br>desde | TIF<br>Conductor    | Opciones  | - |
| Consumo<br>España | Consumo<br>resto de<br>países | Límite 11         | Periodicidad       | Actualizado<br>desde | Tlf<br>Conductor    | Opciones  | - |
| Consumo<br>España | Consumo<br>resto de<br>países | Límite 11         | Periodicidad       | Actualizado<br>desde | TIf<br>Conductor    | Opciones  |   |
| Consumo<br>España | Consumo<br>resto de<br>países |                   | Periodicidad       | Actualizado<br>desde | TIf<br>Conductor    | Opciones  |   |
| Consumo<br>España | Consumo<br>resto de<br>países |                   | Periodicidad       | Actualizado<br>desde | Tif<br>Conductor    | Opciones  |   |
| Consumo<br>España | Consumo<br>resto de<br>países |                   | Periodicidad       | Actualizado<br>desde | Tif<br>Conductor    | Opciones  |   |

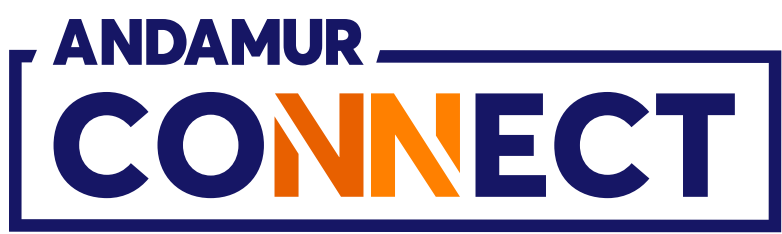

| × *      | Andamur Connec    | t            | × +            |                    |                                                                                                    |
|----------|-------------------|--------------|----------------|--------------------|----------------------------------------------------------------------------------------------------|
| ← →      | C A               | 😋 conne      | ct.andamur.com |                    |                                                                                                    |
| PG Todos | los libros (or    | Project )    | (Spares an 🝺   | Problema instalaci | M Gmail 🛛 🖸 Yo                                                                                                    |
|          |                   |              |                |                    |                                                                                                    |
|          | ANDAMIO           |              |                |                    | Transfer of                                                                                                    |
|          | CONNE             | GT           |                | Límite             |                                                                                                    |
|          |                   |              |                | -                  |                                                                                                    |
| RO/      | AD SOLUTIO        | ON PRO       | SL-            | Matrícula          |                                                                                                    |
| Tariel   | as de Carborantes | / Mis tariel | 85             | 1112.00            |                                                                                                    |
|          |                   | n veleve     |                | País teléfono      | Teléfono (                                                                                                    |
| 🔘 s      | olicitud Tarjeta  |              |                | España 🗸 🗸         | 10001000                                                                                                    |
| Montra   |                   | et min       |                | Intercambiar Tel   | léfono con otra                                                                                                    |
| WOSDER   | in viegi          | 50.05        |                | Seleccionar        |                                                                                                    |
|          |                   |              |                | Número tarjeta (   | con la cuál inte                                                                                                    |
| Tarjet   | ta II             | PIN II       | airCODE        |                    |                                                                                                    |
|          |                   |              | S              | País teléfono      | Teléfono a                                                                                                    |
|          |                   |              | 9              | · ·                |                                                                                                    |
|          |                   |              | <b>H</b> .     |                    |                                                                                                    |
| 1.000    |                   |              | SI             |                    |                                                                                                    |
|          |                   |              |                |                    |                                                                                                    |
|          |                   |              | SI             |                    |                                                                                                    |
| -        |                   |              | 8              |                    |                                                                                                    |
|          |                   |              | 31             |                    |                                                                                                    |
| - Second |                   |              | SI             |                    |                                                                                                    |
|          |                   |              |                |                    |                                                                                                    |
|          |                   | 100000       | 5              | AND DO .           | and the other division of the local division of the local division |

#### Editar el teléfono

Desde el icono 💋 puedes **editar el teléfono vinculado** a la tarjeta para la que vas a solicitar airCODE introduciendo el nuevo teléfono en el apartado **Teléfono a intercambiar** y pulsando sobre **Cambiar.** Solo debes insertar los 9 dígitos, sin incluir el prefijo del país.

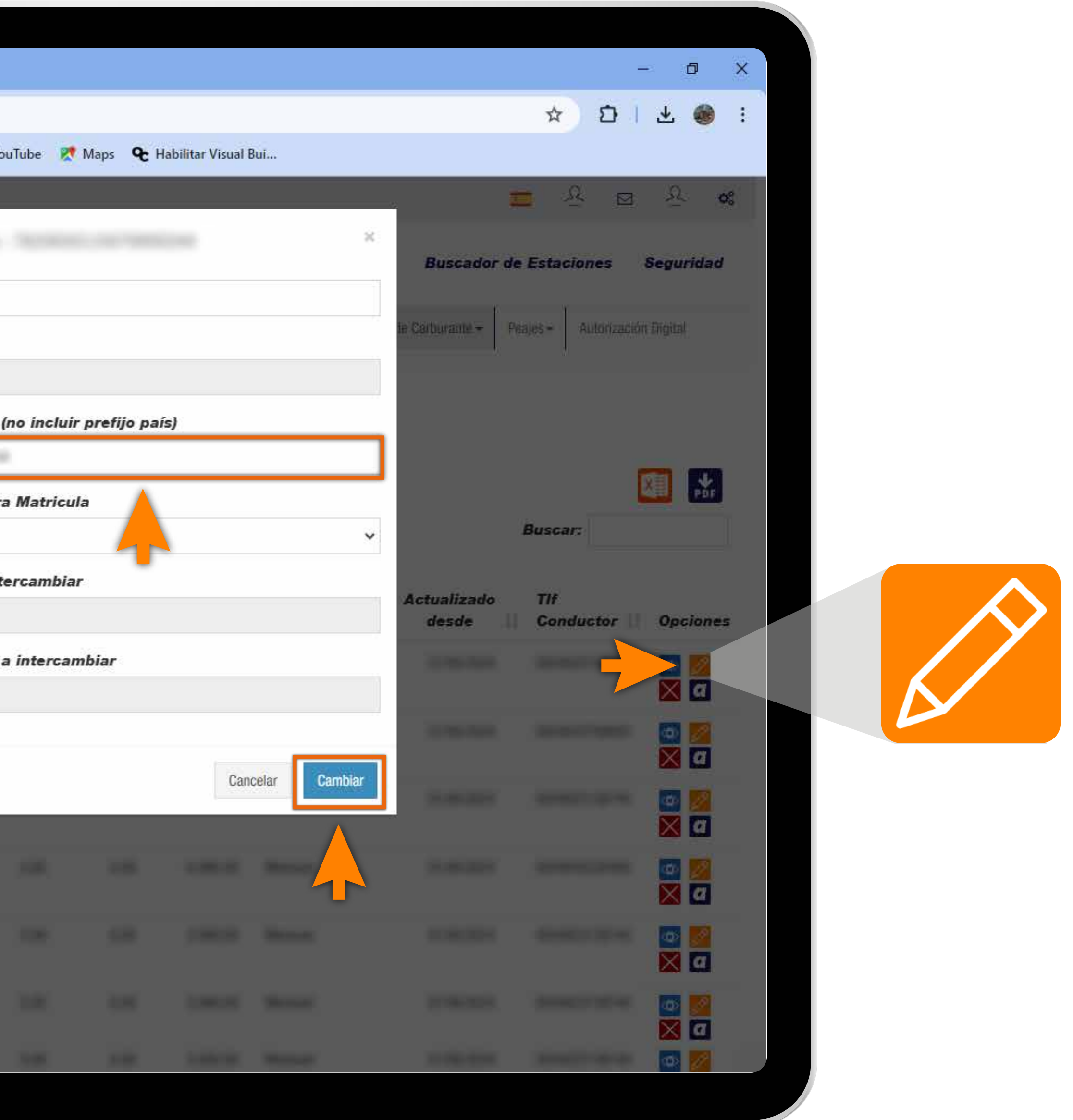

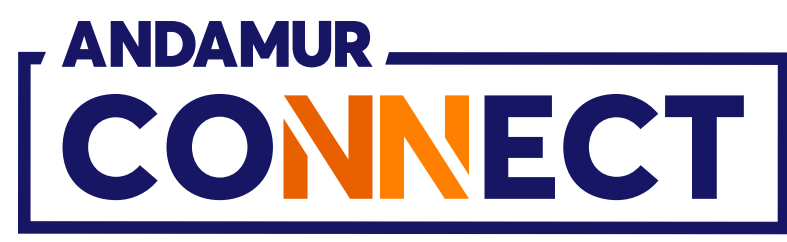

|          | Andamur C      | onnect                        | ×            | · (+       |                  |               |      |
|----------|----------------|-------------------------------|--------------|------------|------------------|---------------|------|
| ← →      | C G            | 2.5                           | connect.ar   | ndamur.con | n                |               |      |
| PG Todos | los libros (o  | r 🔂 P                         | roject X Spa | res an 🤇   | 🕐 Problema insta | alaci M Gmail | 🖸 Yo |
|          |                |                               |              |            |                  |               |      |
|          |                | NECT                          | ]            |            |                  |               |      |
| RC       | AD SO          |                               | N PRO        | ) SL-      |                  |               |      |
| G        | Solicitud Tarj | eta                           |              |            |                  |               |      |
| Mostrar  | 10             | <ul> <li>registros</li> </ul> |              |            |                  |               |      |
|          |                |                               |              |            |                  |               |      |
| Tarie    | eta            | PI                            | N 11 air     | CODE       | Matrícula        | Caducidad     | 11   |
| 1000     |                | CC                            | )DE SI       |            | errore.          |               |      |
| -        |                |                               | •            |            |                  |               |      |
| -        |                |                               | SI           |            |                  |               |      |
| -        |                |                               | SI           |            |                  |               |      |
| 100      |                |                               | SI           |            |                  |               |      |
|          |                |                               |              |            |                  |               |      |
| 10.0     |                |                               | SI           |            |                  |               |      |
| -        |                |                               | SI           |            |                  |               |      |

# Visualizar nuevo teléfono vinculado a la tarjeta

En el apartado Tarjetas de carburante > Mis tarjetas, puedes **visualizar el** cambio de teléfono.

|                   |                      |                   |                      |               |                     |                     |            |            | ٥                                                                                                    | ×  |
|-------------------|----------------------|-------------------|----------------------|---------------|---------------------|---------------------|------------|------------|----------------------------------------------------------------------------------------------------|----|
|                   |                      |                   |                      |               |                     | ž                   | Ð          | 1 4        |                                                                                                    | :  |
| uTube 👷           | Maps <b>&amp;</b> Ha | abilitar Visual B | ui                   |               |                     |                     |            |            |                                                                                                    |    |
|                   |                      |                   |                      |               |                     |                     | <u>R</u> 6 | 3 3        | 2 1                                                                                                    | 08 |
|                   |                      | S                 | ervicios             | airCODE       | Buscado             | r de Est            | aciones    | Seg        | uridad                                                                                                    | 0  |
|                   |                      |                   | Precios <del>+</del> | Tarjetas de C | arburante 👻         | Peajes <del>+</del> | Autoriza   | ación Digi | tal                                                                                                    |    |
|                   |                      |                   |                      |               |                     |                     |            |            |                                                                                                    | _  |
|                   |                      |                   |                      |               |                     |                     |            |            |                                                                                                    |    |
|                   |                      |                   |                      |               |                     |                     |            | x          | PDF                                                                                                    |    |
|                   |                      |                   |                      |               |                     | Buse                | ar:        |            |                                                                                                    |    |
|                   | Consumo              |                   |                      |               |                     |                     |            |            |                                                                                                    |    |
| consumo<br>España | resto de<br>países   | Límite 👖          | Periodic             | idad 👫        | ctualizado<br>desde | Tlf<br>Co           | nductor    | lt o       | pcione                                                                                                    | s  |
|                   |                      |                   |                      |               |                     | -10                 | -          |            | a 🖉                                                                                                    |    |
|                   |                      |                   |                      |               |                     |                     |            |            | 0                                                                                                    |    |
|                   |                      |                   |                      |               |                     |                     | -          |            | 2                                                                                                    |    |
|                   |                      |                   |                      |               |                     |                     |            |            | <ul> <li>a</li> </ul>                                                                                                    |    |
|                   |                      |                   |                      |               |                     |                     |            |            | <ul> <li>a</li> </ul>                                                                                                    |    |
|                   |                      |                   |                      |               |                     |                     |            |            | Image: Control of the second second seco |    |
| 100               | 1100                 | 10000             | -                    |               | -                   |                     |            |            |                                                                                                    |    |
|                   |                      |                   |                      |               |                     |                     |            |            |                                                                                                    |    |

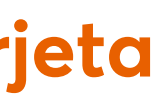

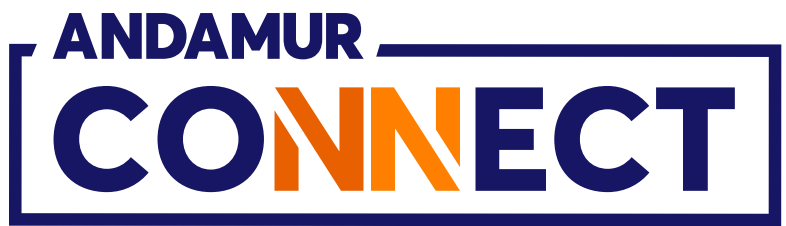

| Andamur Connec                                                                                                    | t           | × +            |                        |               |
|----------------------------------------------------------------------------------------------------|-------------|----------------|------------------------|---------------|
| < → C ⋒                                                                                                    | conne       | ct.andamur.com |                        |               |
| PG Todos los libros (or                                                                                                    | Project 2   | X Spares an 🧕  | ) Problema instalaci 🚩 | Gmail 🛛 🖸 Yo  |
|                                                                                                    |             | ;              | 1                      |               |
|                                                                                                    | ст          |                | Límite                 |               |
|                                                                                                    |             |                | 100                    |               |
| ROAD SOLUT                                                                                                    |             | RO SL          | Matrícula              |               |
| CLIENTE N°: X)                                                                                                    | XXXXX       |                | 1000014                |               |
| Tarjetas de Carburantes                                                                                                    | / Misitarje | las            | País teléfono          | Teléfono      |
| Co. Selicitud Tariata                                                                                                    |             |                | España 🗸 🗸             | -             |
|                                                                                                    |             |                | Intercambiar Telé      | fono con otra |
| Walter and a local                                                                                                    |             |                | Seleccionar            |               |
| Mostrar 10 V rege                                                                                                    | stros       |                | Seleccionar            |               |
|                                                                                                    |             |                | 1000.000               |               |
| Tarjeta                                                                                                    | PIN   †     | airCODE        | País teléfono          | Teléfono a    |
| Annual Annual                                                                                                    |             |                | ~                      |               |
|                                                                                                    |             |                |                        |               |
|                                                                                                    |             |                |                        |               |
|                                                                                                    |             |                |                        | -             |
|                                                                                                    |             |                |                        |               |
| And Personnel Name of Street of Street of Stre |             |                |                        |               |
| _                                                                                                    |             |                |                        |               |
| Second Second                                                                                                    |             |                |                        |               |
| Second second                                                                                                    |             |                |                        |               |
|                                                                                                    |             |                |                        |               |

### Intercambiar teléfono con otra matrícula

Debes pulsar en el **desplegable** y **seleccionar la matrícula que** quieres intercambiar. El teléfono aparecerá de forma automática. Al hacer clic en Cambiar se confirma el cambio.

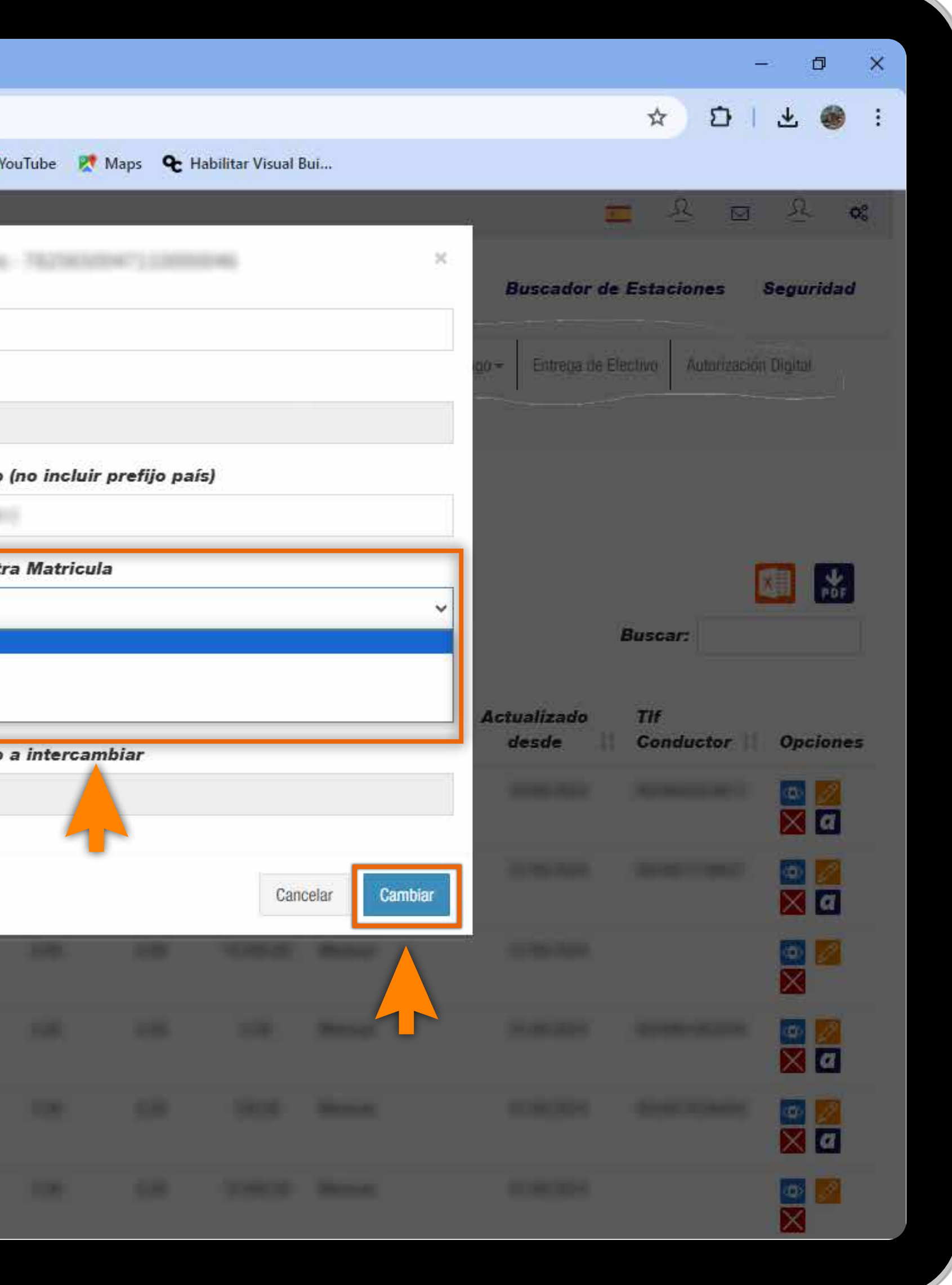

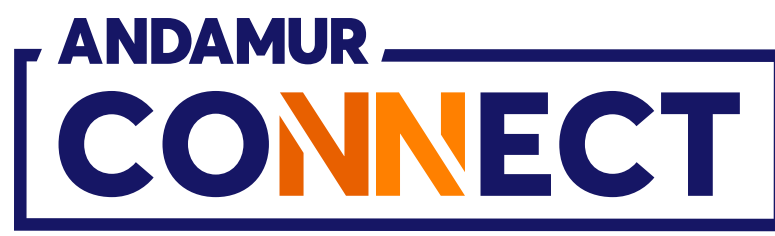

|        | 🔶 Ar                 | ndamu    | r Conne      | ect     |           | ×          | +       |             |          |          |                 |
|--------|----------------------|----------|--------------|---------|-----------|------------|---------|-------------|----------|----------|-----------------|
| ÷      | ÷                    | C        | ଜ            | 010     | conne     | ct.andam   | nur.com |             |          |          |                 |
| PG Too | dos <mark>los</mark> | libros   | ; (or        | 5       | Project ) | ( Spares a | n 😟     | Problema in | nstalaci | M Gmail  | 💶 Yo            |
|        |                      |          |              |         |           |            |         |             |          |          |                 |
|        |                      |          | MUR          |         |           |            |         |             |          |          |                 |
|        |                      | CC       | NN           | ECT     | •         |            |         |             |          |          |                 |
|        |                      |          |              |         |           |            |         |             |          |          |                 |
| R      |                      | D S      | OLU          |         |           | RO S       | L-      |             |          |          |                 |
|        |                      |          |              |         |           |            |         |             |          |          |                 |
| G      | ) Soli               | citud 1  | arieta       |         |           |            |         |             |          |          |                 |
| 1      |                      | 910 M 18 | and a set of |         |           |            |         |             |          |          |                 |
| Most   | rar                  | 10       | ✓ re         | nistros |           |            |         |             |          |          |                 |
| 111001 |                      |          |              |         | -         |            |         |             |          |          |                 |
|        |                      |          |              |         |           |            |         |             |          |          | C               |
| Та     | rjeta                |          | 11           | P       | IN 11     | airCO      | DE      | Matrícula   | a 11 C   | aducidad | <b>a</b> 14 - 1 |
|        |                      |          |              |         |           | SI         |         |             |          |          |                 |
|        |                      |          |              |         |           | SI         |         |             |          |          |                 |
|        |                      |          |              |         |           | 01         |         |             |          |          |                 |
|        |                      |          |              |         |           | SI         |         |             |          |          |                 |
|        |                      |          |              |         |           |            |         |             |          |          |                 |
|        |                      |          |              |         |           | SI         |         |             |          |          |                 |
|        |                      |          |              |         |           | SI         |         |             |          |          |                 |
|        |                      |          |              |         |           | 5.         |         |             |          |          |                 |
|        |                      |          |              |         |           | SI         |         |             |          |          |                 |
|        |                      |          |              |         |           |            |         |             |          |          |                 |
|        |                      |          |              |         |           |            |         |             |          |          |                 |
|        |                      |          | -            |         |           | <u>CI</u>  |         |             |          | -        |                 |

# Solicitar airCODE

Debes dirigirte al apartado Tarjetas de carburante > Mis tarjetas. Una vez ahí, pulsar sobre 🖸 en la tarjeta que desees solicitar airCODE. De forma inmediata **se genera un código** que se envía al teléfono vinculado a la tarjeta y será válido durante las siguientes 24 horas.

| → D →<br>→ D →<br>→ D →<br>→ D →<br>→ D →<br>→<br>→ D →<br>→<br>→ D →<br>→<br>→<br>→ D →<br>→<br>→<br>→<br>→<br>→<br>→<br>→<br>→<br>→                        |
|----------------------------------------------------------------------------------------------------|
| La La La La La La La La La La La La La L                                                                                                    |
| ouTube Maps C Habilitar Visual Bui<br>Servicios airCODE Buscador de Estaciones Seguridad<br>Precios + Tarjetas de Carburante + Peajes + Autorización Digital |
| Servicios airCODE Buscador de Estaciones Seguridad  Precios + Tarjetas de Carburante + Peajes + Autorización Digital                                         |
| Servicios     airCODE     Buscador de Estaciones     Seguridad       Precios ←     Tarjetas de Carburante ←     Peajes ←     Autorización Digital            |
| Servicios     airCODE     Buscador de Estaciones     Seguridad       Precios +     Tarjetas de Carburante +     Peajes +     Autorización Digital            |
| Precios - Tarjetas de Carburante - Peajes - Autorización Digital                                                                                             |
|                                                                                                    |
|                                                                                                    |
|                                                                                                    |
|                                                                                                    |
| Buscar:                                                                                                    |
| Consumo                                                                                                    |
| Consumo resto de Actualizado TIf<br>España países Límite Periodicidad desde Conductor Opciones                                                               |
| na ka ka ka ka ka ka ka ka ka ka ka ka ka                                                                                                    |
|                                                                                                    |
|                                                                                                    |
|                                                                                                    |
|                                                                                                    |
|                                                                                                    |
|                                                                                                    |
|                                                                                                    |
| 🗠 🖉 💋 🔀                                                                                                    |
|                                                                                                    |

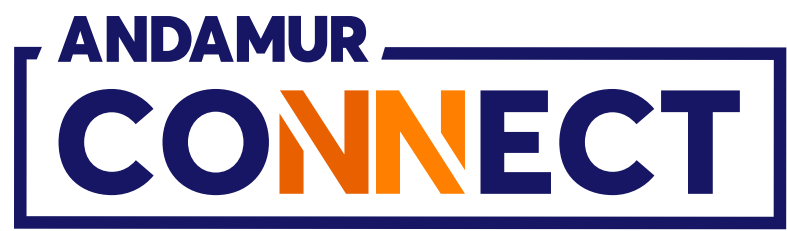

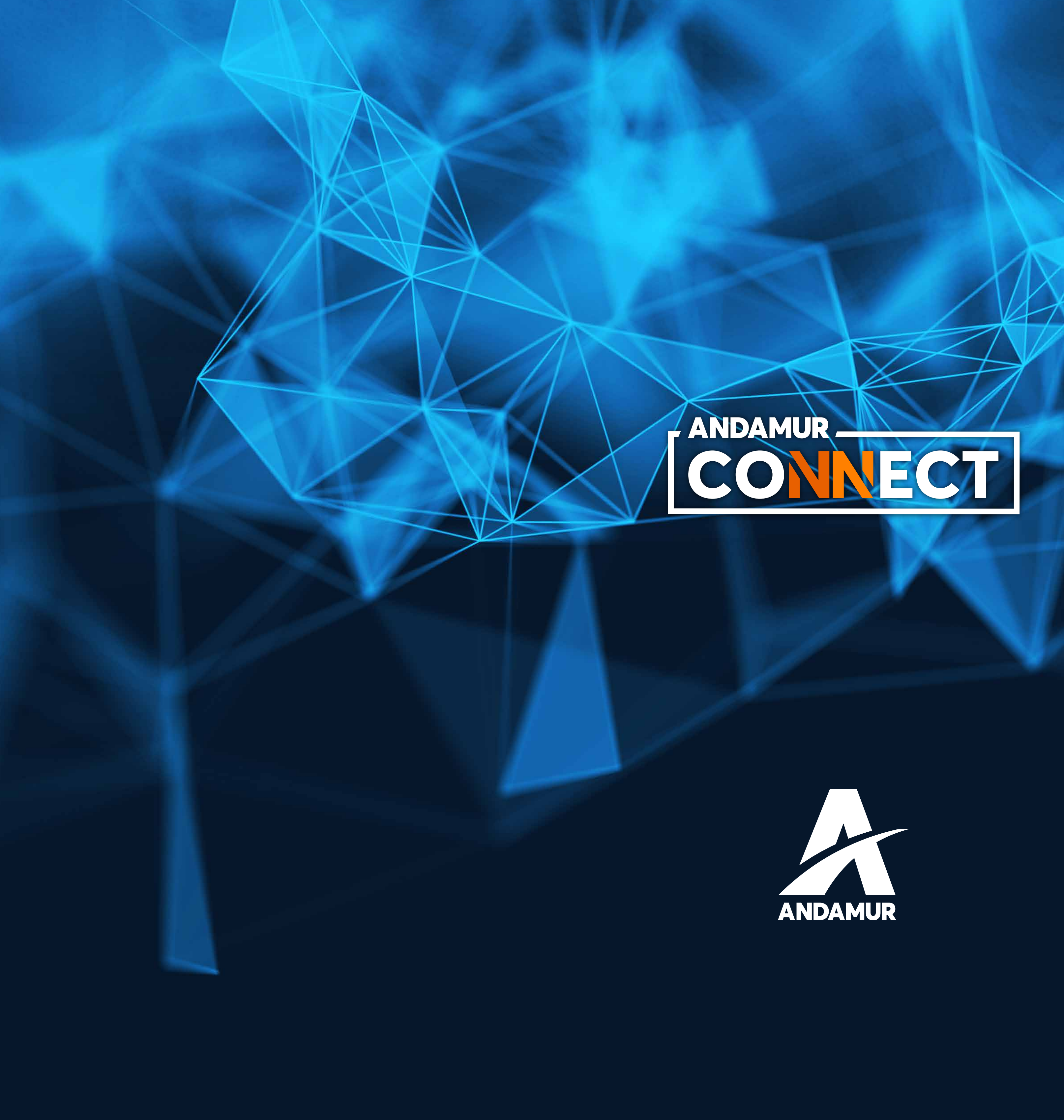

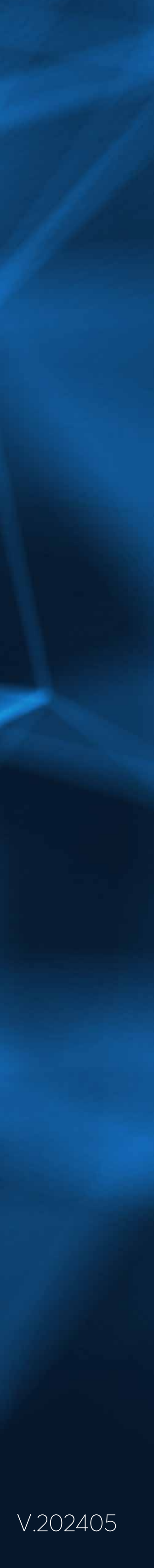